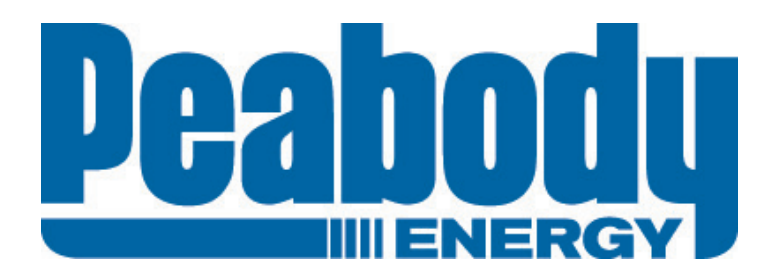

# Peabody

# Contractor Management System

User Guide for Ordering a Replacement Card

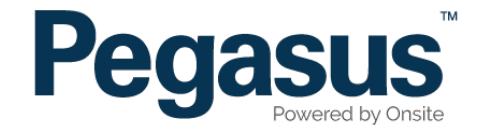

# Peabody Contractor Management System

Please follow this step-by-step guide to order a replacement card in the Peabody Contractor Management System.

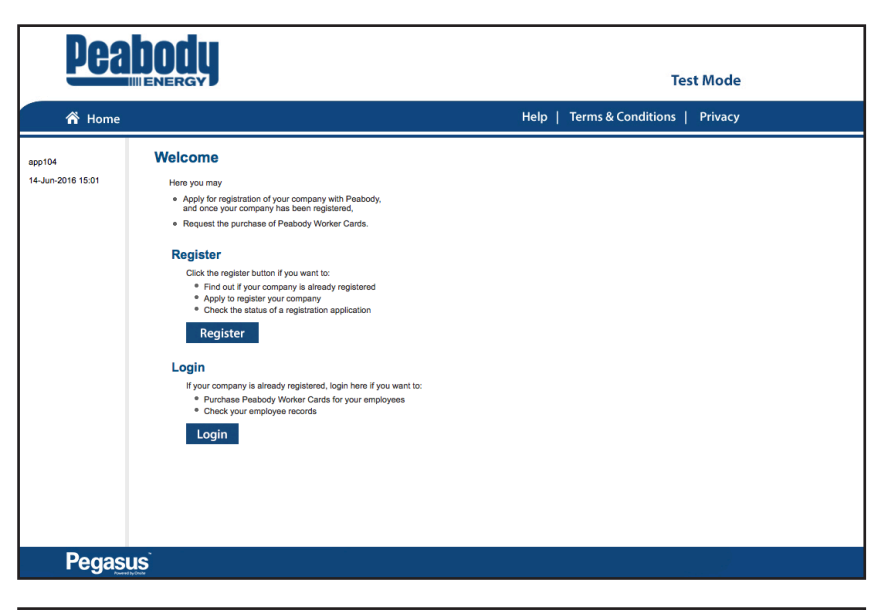

| Pea                         |                                                                                                    | Test Mode                           |
|-----------------------------|----------------------------------------------------------------------------------------------------|-------------------------------------|
| 😚 Home                      |                                                                                                    | Help   Terms & Conditions   Privacy |
| app104<br>14-Jun-2016 14:00 | Login     Enter your usemame and password to login now.     Usemame:     Bassword:     Login      Request a new login for your company:     New User Account     Request a new login for your company:     New User Account     Request new password for your login:     Porgotten Password     I your company is registered with Peabody and you     aiready have an Onsite login, you may be able to log in here. |                                     |

#### Step 1

Please go to http://www.peabodycontractors.com.au and click on "Register Now/ Login" in the top menu bar.

Once on the home page for the Peabody Contractor Management System, click "Login."

#### Step 2

Login to the Peabody Contractor Management System by entering your username and password before selecting "Login.".

| Compliance Subscription<br>You have a current subscrip<br>which expires in 365 days. | Suspend your subscription if:     You no longer work for Peabody and     You do not want to maintain your compliance data and     You do not want to be contacted or receive expiry reminders in relation to it |
|--------------------------------------------------------------------------------------|----------------------------------------------------------------------------------------------------|
| Welcome to your company                                                              | 's login area                                                                                                    |
| From here you can manage employee ro                                                 | es and Company Relationships.                                                                                                    |
| Manage Employee Data                                                                 | Register employees, maintain roles and order cards.                                                                                                    |
| View Employees                                                                       | View details of your employees and their data.                                                                                                    |
| Company Relationships                                                                | Your company relationships on sites in this portal.                                                                                                    |

C

On the home page, select "Manage Employee Data."

#### Step 4

Enter a fragment of the employee's name, then select "Search."

To show a list of all registered employees, leave the search field blank, then select "Search."

PLEASE NOTE: Just because a card is shown here does not mean you may order it. Please ensure the person is entitled to a card before you order it. You may not qualify for a refund if your order is rejected. If you're unsure about any card order please contact the portal administrator (see details on the help menu).

| Description:  | Peabody Personal Compliance Roles and Card                                                                                                    |                                                                                                 |
|---------------|----------------------------------------------------------------------------------------------------|-------------------------------------------------------------------------------------------------|
| Requirements: | <ul> <li>Subscription (included in Initial Registration)</li> <li>Role selection</li> <li>Photo upload</li> <li>File uploads</li> <li>Information requests</li> <li>Mandatory Onsite Card (if no previous issue)</li> </ul> | Onsite track easy<br>We may var to track make<br>terrisectors & values or you<br>CARDHOLDER NAM |
| Registration: | \$75.00 (plus \$7.50 GST) for initial registration and subscription                                                                                                    | 000 000 000                                                                                     |
| Card Cost:    | \$30.00 (plus \$3.00 GST) per Card                                                                                                    |                                                                                                 |
| Subscription: | 24 months duration<br>\$75.00 (plus \$7.50 GST) per Subscription Renewal on expiry                                                                                                    |                                                                                                 |

#### Back

#### EMPLOYEES LIST

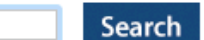

Enter a name fragment (blank for all) and click search to list your employees

You can also select employees that have not yet been entered.

| Emplo                          | oyee C    | omp                                                                                    | liance                                                                       |                                                            |                                                                                                    | Tot                                                                                                    | hopping Cart<br>al Cost: empty |                              |  |
|--------------------------------|-----------|----------------------------------------------------------------------------------------|------------------------------------------------------------------------------|------------------------------------------------------------|----------------------------------------------------------------------------------------------------|----------------------------------------------------------------------------------------------------|--------------------------------|------------------------------|--|
| PLEAS                          | E NOTE:   | Just bed<br>entitled t<br>If you're                                                    | cause a card is s<br>to a card before yo<br>unsure about any                 | hown here d<br>ou order it. Yo<br>card order pl            | oes not mean you may order it. Please ensure t<br>u may not qualify for a refund if your order is reject<br>ease contact the portal administrator (see details o | he person is<br>ied.<br>In the help menu).                                                                                             |                                |                              |  |
| Descri                         | iption:   | Peabody                                                                                | Personal Compli                                                              | ance Roles a                                               | nd Card                                                                                                    |                                                                                                    | 1                              |                              |  |
| Requi                          | rements:  | <ul> <li>Subso</li> <li>Role s</li> <li>Photo</li> <li>File u</li> <li>Mand</li> </ul> | cription (included i<br>selection<br>o upload<br>ploads<br>atory Onsite Card | n Initial Regis                                            | stration)                                                                                                    | Institute track easy<br>The stand was to list it is an approximate<br>the stand was a stand was a stand was a stand<br>CARDHOLDER NAME | ~                              |                              |  |
| Regist                         | tration:  | \$75.00                                                                                | (plus \$7.50 GST)                                                            | for initial re                                             | gistration and subscription                                                                                                    |                                                                                                    |                                |                              |  |
| Card (                         | Cost:     | \$30.00 (plus \$3.00 GST) per Card                                                     |                                                                              |                                                            |                                                                                                    |                                                                                                    |                                |                              |  |
| Subsc                          | ription:  | 24 mon<br>\$75.00                                                                      | ths duration<br>(plus \$7.50 GST)                                            | per Subscr                                                 | ption Renewal on expiry                                                                                                    |                                                                                                    |                                |                              |  |
| Bac<br>EMPLO<br>Found 5<br>Sub | 9 matches | . I S T<br>Tick one<br>then click                                                      | Search<br>or more of the Sea<br>the Submit butto                             | Enter a na<br>to list you<br>lect and Carc<br>n to proceed | Ime fragment (blank for all) and click <b>search</b><br>employees<br>I <b>Required</b> boxes,<br>with this selection                                             | dd Employee                                                                                                    |                                |                              |  |
| Select                         | Card Red  | uired?                                                                                 | Last Name                                                                    | First Name                                                 | Previous Approved Role Selections                                                                                                    | Email                                                                                                    | Card History                   | Reason Select Disabled       |  |
|                                |           |                                                                                        |                                                                              |                                                            | (none)                                                                                                    |                                                                                                    | 23 Aug 2016                    | Employee is not a Contractor |  |
|                                |           |                                                                                        |                                                                              |                                                            | (none)                                                                                                    |                                                                                                    | 01 Feb 2016                    | Employee is not a Contractor |  |
|                                | Tick      | for card                                                                               |                                                                              |                                                            | (none)                                                                                                    |                                                                                                    | 14 Apr 2016<br>07 Jan 2015     |                              |  |

Tick the "Select" box and the "Tick for card" box. Next select "Submit."

#### **Employee Compliance** Shopping Cart Total Cost: empty SELECTION Card? Last Name First Name General Roles Files Done Infos Done Data Status Payment Action Cost × \$82.50 INCOMPLETE Process YES Test Test X = Mandatory Not Entered 🗶 = Optional Not Entered = Entered Click link to view role data requirements: Role Data Lookup Action: Click 'Process' to continue an entry, and when complete, submit it or add it to the shopping cart. Each person requires General entries, then File uploads and Information selections.

## Step 6

Select "Process."

|                              | tion, Roles, Card                  |                       |
|------------------------------|------------------------------------|-----------------------|
| Select R                     | Mandatory; Require                 | s valid selection     |
| Roles:                       | one)                               |                       |
| Previous Roles:              | one)                               |                       |
| Communicate To:              |                                    | Name of person        |
| Communicate By:              | Email 📀                            |                       |
| Email:                       |                                    |                       |
| Mobile:                      | in Australia                       |                       |
| Declaration:                 | I agree with the Terms & Condition | ons and Privacy menus |
| Card Shipment                |                                    |                       |
| Communicate To:              |                                    | copy from Card Order  |
| Communicate By:              | Email                              |                       |
| Emoil:                       |                                    |                       |
| Email.                       |                                    |                       |
| Mobile:                      | in Australia                       |                       |
| Attention To:                |                                    | copy from Person Comp |
| Address:                     |                                    |                       |
| Town:                        |                                    |                       |
|                              |                                    |                       |
| State/Province:              |                                    |                       |
| State/Province:<br>Postcode: |                                    |                       |

Enter your employee's information and select "Save." Please ensure you enter all mandatory data marked with \*.

|   | AINING                                          |                                                                      |                                          |                             |                                |                     |                       |         |                       | hide  | e training $igodot$ |  |
|---|-------------------------------------------------|----------------------------------------------------------------------|------------------------------------------|-----------------------------|--------------------------------|---------------------|-----------------------|---------|-----------------------|-------|---------------------|--|
| B | ookings                                         |                                                                      |                                          |                             |                                |                     |                       |         |                       |       |                     |  |
|   | The following table li<br>will automatically be | ists the training required for thi<br>booked and added to the shoj   | s employee's role<br>oping cart when ye  | selections.<br>ou submit th | All <b>Auto-</b><br>nis persor | Booked<br>is applic | d training<br>cation. |         |                       |       |                     |  |
|   | Site                                            | Course                                                               | Training Status                          | Access                      | Cost                           | GST                 | Required<br>By Roles  | History | Reason<br>Unavailable | Book  |                     |  |
|   | Peabody Moorvale                                | MV - Operational Induction                                           | OUTSTANDING                              | Approved                    | \$35.00                        | \$3.50              | 1                     |         |                       | Book  |                     |  |
| C | I agree to purchase<br>and that they will u     | e any outstanding training liste<br>Indertake this training within a | d above for this e<br>reasonable time fi | mployee<br>rame.            |                                |                     |                       | C       |                       |       |                     |  |
|   |                                                 |                                                                      |                                          |                             |                                |                     |                       | Cance   | I Sa                  | ive   |                     |  |
|   |                                                 |                                                                      |                                          |                             |                                |                     |                       | Cance   |                       | Shopp | ing Cart            |  |

Book any required training, agree to the training declaration and select "Save."

|           |                      |                                   |                                 |                               |                                  |                                                          |           |              |         | Shoppin                        | g Cart                 |         |
|-----------|----------------------|-----------------------------------|---------------------------------|-------------------------------|----------------------------------|----------------------------------------------------------|-----------|--------------|---------|--------------------------------|------------------------|---------|
| Re        | gistr                | ation, S                          | ubscript                        | tion, Ro                      | oles, Ca                         | rd                                                       |           |              | Name    |                                | Quantity               | Cost    |
|           |                      |                                   |                                 |                               |                                  |                                                          |           |              | Opera   | tional Induction               | 1                      | \$38.50 |
|           |                      |                                   |                                 |                               |                                  |                                                          |           |              | Review  | N                              | Total Cost:            | \$38.50 |
| co        | NTINU                | IING WIT                          | н                               |                               |                                  |                                                          |           |              |         |                                |                        |         |
|           | Card?                | Last Name                         | First Name                      | General                       |                                  | Roles                                                    | Files Don | e Infos Done | Cost    | Data Status                    | Paym                   | ent     |
|           | YES                  |                                   |                                 | ~                             | Moorvale - Ap                    | prentice                                                 | 7 of 7 💊  | 🖉 0 of 0 🗸   | \$82.50 | COMPLETE                       | REA                    | DY      |
|           | <b>√</b> =           | Entered                           | 🗶 = Mandator                    | ry Not Entere                 | ed 💢 = C                         | optional Not Entered                                     |           |              | Click   | link to view role<br>Role Data | data require<br>Lookup | ments:  |
| PR<br>(Re | OCES<br>gistration   | SING: TE<br>, Subscription        | ST TEST<br>, Roles, Card)       |                               | Back                             | Add To Cart                                              | Т         | erminate     |         |                                |                        |         |
|           | All man<br>If you ir | datory entries<br>ntend to provid | are complete.<br>le any more op | This applic<br>tional file up | ation may nov<br>loads or inform | v be added to your cart.<br>ation, please do that first. |           |              |         |                                |                        |         |

### Step 9

To complete the card order, select "Add to Cart" at the top of the page.

|   | Shopping Cart                             |             |         |
|---|-------------------------------------------|-------------|---------|
|   | Name                                      | Quantity    | Cost    |
|   | Moolarben Underground Area Familiarsation | 1           | \$0.00  |
| - | Employee Compliance                       | 1           | \$71.50 |
|   | Moolarben General Induction V2            | 1           | \$27.50 |
|   | Review                                    | Total Cost: | \$99.00 |

In the shopping cart window, select "Review" to continue to process your purchases.

|                     | V                 | Review Shop                                        | ping C                   | art                         |                           |                       |            |                                                                                                    |        |
|---------------------|-------------------|----------------------------------------------------|--------------------------|-----------------------------|---------------------------|-----------------------|------------|----------------------------------------------------------------------------------------------------|--------|
| Com<br>User<br>Tota | ipany<br>::<br>I: |                                                    | -                        |                             |                           |                       |            |                                                                                                    |        |
| Line                | Qty               | ltem                                               | Person                   | Unit Cost                   | Unit GST                  | Cost (ex)             | Cost (inc) | Description                                                                                                    | Remove |
| 1                   | 1                 | Course Booking                                     | Test Test                | \$35.00                     |                           |                       |            | Booking for Test Test into Operational Induction. To be held at Moorvale Training Room on Thu 16<br>Jun 2016, starting at 7:00 am and lasting for 6 Hours |        |
| 2                   | 1                 | Employee Compliance                                | Test Test                | \$75.00                     | \$7.50                    | \$75.00               | \$82.50    | Registration, Subscription, Roles, Card for Test Test.                                                                                                    | remove |
|                     |                   |                                                    |                          |                             |                           | Total:                | \$121.00   | including GST of \$11.00                                                                                                    |        |
| • S<br>• R          | ome o<br>emov     | course bookings cannot<br>e the relevant card orde | be remove<br>rs to enabl | ed as they a<br>e course bo | re requirem<br>oking remo | ients for car<br>val. | rd orders. |                                                                                                    |        |

# Step 11

Review the shopping cart items, then select "Proceed to Checkout."

#### ORDERING A REPLACEMENT CARD

| Company:     |      |        |   | ]                                                                                |  |
|--------------|------|--------|---|----------------------------------------------------------------------------------|--|
| User:        | _    |        |   |                                                                                  |  |
| Total:       |      |        |   |                                                                                  |  |
|              |      |        |   |                                                                                  |  |
| Credit Card  |      |        | Þ | Please enter your credit card details and click continue to process the purchase |  |
| Card Number: | 1    |        |   |                                                                                  |  |
| Card Type:   | VISA | 0      |   | CURRENTLY OPERATING IN TEST MODE                                                 |  |
| Card Expiry: | 12 ᅌ | 2020 ᅌ |   | These auto populated credit card values<br>should produce a successful payment   |  |
| Card CVV:    |      |        |   | · · · · ·                                                                        |  |
|              |      |        |   |                                                                                  |  |

#### Step 12

Enter your payment details and select "Continue."

#### Step 13

Select "Continue" to be redirected to the home page of the system, or "Logout" to logout of the system.

Your replacement card request will be sent to Pegasus for processing. Once it has been processed it will be sent to the address specified in the card shipment details provided.

#### 1 person has been booked into training

Purchase Successful

1 Employee Compliance has been submitted.

**Checkout Shopping Cart** 

#### **Tax Invoice/Receipt**

Company: User:

- Thank you for your purchase. Below is the Tax Invoice/Receipt.
- A copy of this has been emailed to you. Click the Download button to access it now.

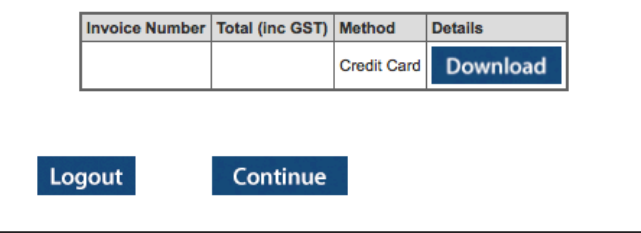

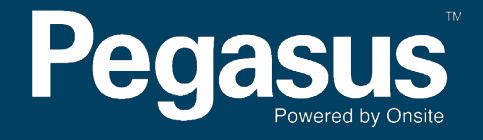

For questions or assistance please call 1300 365 747 or email peabodycompliance@pegasus.net.au